# 转专业管理端操作指南

目 录

| 1, | 进入转专业系统管理端1        |
|----|--------------------|
| 2, | 准备工作1              |
|    | 2-1. 设置相关课程考核实施方案1 |
|    | 2-2 设置成绩比例1        |
|    | 2-3 设置专业资格2        |
| 3, | 报名学生管理2            |
|    | 3-1 学生管理2          |
|    | 3-2 志愿管理2          |
|    | 3-3 打印报表2          |
| 4、 | 专业排名、转出学生管理2       |
|    | 4-1 生成排名2          |
|    | 4-2 审核学生转专业的基本条件2  |
|    | 4-4 打印报表           |
| 5, | 面试考核管理3            |
|    | 5-1 发布面试信息3        |
|    | 5-2 管理转入学生名单3      |
|    | 5-2 面试考核成绩管理3      |
|    | 5-3 打印报表4          |
| 6, | 确认录取学生管理4          |
|    | 打印报表4              |

#### 1、进入转专业系统管理端

(1) 长春理工大学(访问地址: https://www.cust.edu.cn)(建议使用谷 歌浏览器或火狐浏览器)

- (2) 统一身份认证
- (3) 可选择"二维码登陆"或"账号登陆"
- (4) 教务系统
- (5) 学籍管理子系统
- (6) 转专业管理

转专业管理共有5个操作页面,分别为专业设置管理、学生报名管理、专业 学生排名、转出学生管理、转入学生管理。

#### 2、准备工作

2-1. 设置相关课程考核实施方案

依据《长春理工大学优秀本科学生转专业相关课程考核实施方案》添加课程。 (1) 专业边里等理页页 如图 1 乐云

- (1)专业设置管理页面,如图1所示
- (2) 课程设置
- (3)"新增"

(4)课程信息:系统中按执行计划生成本专业第一学年的所有课程,应选择课程代码一致的课程,若一门课程分上下学期进行,应选择2条数据。

(5) 最低分数为成绩要求得分数。

| 课程设置   | 课程设置   |                                                                                                    | 8   | 8  |
|--------|--------|----------------------------------------------------------------------------------------------------|-----|----|
| 十新培育期除 | *课程信息  | 请选择 へ                                                                                                    |     |    |
|        | * 最低分数 | [010721101-18]跋学分析-20191<br>[010721102-18]高等代数-20191<br>[010721103-18]海桥几局-20191<br>[050821920-18]面向对象程序设计-20191<br>[100511901-18]大学外语 I-20191<br>[130311901-18]法费小语律子与法律基础-20191<br>[130311905-18]形势与政策-20191<br>[140411901-18]法章-20191 | 正分数 | 操作 |
|        |        |                                                                                                    |     |    |

#### 图1课程设置页面

## 2-2 设置成绩比例

系统在页面左侧按执行计划生成本专业第一学年的所有课程。同步学生端。 系统根据所选课程计算转专业学生成绩排名。

- (1) 专业设置管理页面
- (2) 设置成绩比例,如图2所示
- (3) 点击左侧序号前的小方框选中课程(可多选)
- (4) 点击">", 添加课程到相应的学期(学期自动对应)
- (5) 输入成绩比例

| 序号 | 学年学期  | 课程名称        | 课程编号         | 第- | 学期  |       |           |              |       |    |
|----|-------|-------------|--------------|----|-----|-------|-----------|--------------|-------|----|
| 1  | 20191 | 面向对象程序设计    | 050821920-18 |    | 序号  | 学年学期  | 课程名称      | 课程编号         | 成绩比   | :例 |
| 2  | 20191 | 形势与政策       | 130311905-18 |    | 1   | 20191 | 数学分析      | 010721101-18 | 30    | %  |
| 3  | 20191 | 体育          | 140411901-18 |    |     |       |           |              | 1 22  |    |
| 4  | 20191 | 军事理论        | 141211902-18 |    | 2   | 20191 | 间带代数      | 010721102-18 | 25    | 9  |
| 5  | 20191 | 入学教育及军训     | 141251903-18 |    | 3   | 20191 | 解析几何      | 010721103-18 | 15    | 9  |
| 6  | 20192 | 认识实习        | 010751129-18 |    | 4   | 20191 | 大学外语I     | 100511901-18 | 20    | 9  |
| 7  | 20192 | "面向对象程序设计"课 | 010751130-18 |    |     |       |           |              |       | -  |
| 8  | 20192 | 形势与政策       | 130311905-18 |    | 5   | 20191 | 思想追德修养与法律 | 130311901-18 | 10    |    |
| 9  | 20192 | 体育          | 140411901-18 |    |     |       |           | 合计           | 100 9 | %  |
| 10 | 20192 | 军事理论        | 141211902-18 | 第二 | 学期  |       |           |              |       |    |
|    |       |             |              | 0  | 序号  | 学年学期  | 课程名称      | 课程编号         | 成績出   | ;例 |
|    |       |             |              | C  | ] 1 | 20192 | 数学分析      | 010721101-18 | 30    |    |
|    |       |             |              |    | 2   | 20192 | 高等代数      | 010721102-18 | 25    | 9  |
|    |       |             |              |    | 3   | 20192 | 离散数学      | 010721104-18 | 10    | 5  |
|    |       |             |              |    | 4   | 20192 | 面向对象程序设计  | 050821920-18 | 15    | 9  |
|    |       |             |              |    | 5   | 20192 | 大学外语Ⅱ     | 100511902-18 | 20    | 9  |
|    |       |             |              |    |     |       |           |              |       |    |

图 2 成绩比列设置页面

#### 2-3 设置专业资格

设置转出资格比例,转出、转入限制比例。

- (1) 专业设置管理页面
- (2) 设置人数比列, 如图 3 所示
- (3) 输入相应得比例

| 设置人数比例  |      | 8 |
|---------|------|---|
| *转出资格比例 | 20   | % |
| *转出限制比例 | 10 🕲 | % |
| *转入限制比例 | 10   | % |
|         | 确认关闭 |   |
|         |      |   |

图 3 专业资格设置页面

#### 3、报名学生管理

在此页面管理本学院所有完成报名的学生,可以查看学生的转专业状态、所 报志愿专业等基本信息。管理人员在此处对学生转专业的基本条件完成审查。 3-1 学生管理

对不符合要求和自愿弃权的学生应做淘汰处理。在上侧操作中点击"淘汰", 在"状态"栏中显示为"淘汰"。点击"取消淘汰"回到初始状态。

3-2 志愿管理

管理人员对学生志愿修改。

- 3-3 打印报表
  - (1) 学生报名管理页面
  - (2) 点击"申请参加转专业考试学生汇总表"
  - (3) 打印《申请参加转专业考试学生汇总表》。

## 4、专业排名、转出学生管理

4-1 生成排名

专业学生排名界面,有不及格科目的学生标为红色。

4-2 审核学生转专业的基本条件

(1) 按要求审查学生的四项基本条件。在上侧点击"设置",点击按钮进

行选择;选择"清除"回归空白状态。如下图4左所示。

(2) 审核学生转出资格后,点击"审核"按钮。具备转出资格的学生标记 为通过,不具备资格点击不通过。如下图4右所示。

|     |                                                                            |                                                                                                | ◎ 审                                                                                                   | 核意见                                                                                                    |                                                                                    | 8                                                                                                    |
|-----|----------------------------------------------------------------------------|------------------------------------------------------------------------------------------------|----------------------------------------------------------------------------------------------------|----------------------------------------------------------------------------------------------------|------------------------------------------------------------------------------------|----------------------------------------------------------------------------------------------------|
| ◎ 是 | 〇百                                                                         | ○ 清除                                                                                           | Ē                                                                                                    | 审核状态 💿 通过                                                                                                    | ○ 不通过                                                                              |                                                                                                    |
| ◎ 是 | 〇百                                                                         | ○ 清除                                                                                           | Ē                                                                                                    | <b>审核意见</b> 请输入                                                                                                    |                                                                                    |                                                                                                    |
| 〇是  | • 否                                                                        | ○ 清除                                                                                           |                                                                                                    |                                                                                                    |                                                                                    |                                                                                                    |
| 〇有  | ● 无                                                                        | ○ 清除                                                                                           |                                                                                                    |                                                                                                    |                                                                                    | 10                                                                                                    |
| 确认  | 关闭                                                                         |                                                                                                |                                                                                                    |                                                                                                    | 确认关闭                                                                               |                                                                                                    |
|     | <ul> <li>● 是</li> <li>● 是</li> <li>● 是</li> <li>● 有</li> <li>确认</li> </ul> | <ul> <li>是 ()否</li> <li>()是 ()否</li> <li>()是 ()否</li> <li>()有 ()元</li> <li>()流入 ()元</li> </ul> | <ul> <li>是 否 湯除</li> <li>是 否 滴除</li> <li>是 否 滴除</li> <li>子 滴除</li> <li>有 の 无 滴除</li> <li>※</li> </ul> | <ul> <li>② (事)</li> <li>● 是 ○ 否 ○ 清除</li> <li>● 是 ○ 否 ○ 清除</li> <li>● 元 ○ 清除</li> <li>● 元 ○ 清除</li> <li>● 元 ○ 清除</li> </ul> | ● 是       否       満熱       审核状态       ● 通过         ● 是       否       満熱       审核意见 | ● 是     百     潮除       ● 是     百     潮除       ● 是     百     潮除       ● 是     ● 百     潮除       ● 見     ● 百     潮除       ● 見     ● 百     潮除       ● 規     ● 五     潮除       ● 新     ● 五     潮除       ● 新     ● 五     潮除       ● 新     ● 五     潮除       ● 新     ● 五     一       ● 和     ★因 |

图 4 转出学生的基本条件审核

## 4-4 打印报表

- (1) 转出学生管理页面
- (2) 点击"申请转专业学生汇总表(转出)"
- (3) 打印《申请转专业学生汇总表(转出)》

### 5、面试考核管理

- 5-1 发布面试信息
  - 接收学院按专业录入面试考核的时间地点,同步学生端。
  - (1) 专业设置管理页面
  - (2) 设置面试信息, 如图5所示
  - (3) 选择面试时间
  - (4) 输入面试地点

|        |                       | - |
|--------|-----------------------|---|
| * 面试时间 | © 2020-05-22 00:00:00 | 0 |
| * 面试地点 | 研究生教学楼                |   |
|        |                       |   |

图 5 面试信息管理页面

- 5-2 管理转入学生名单
  - (1) 转入学生管理页面
  - (2) 点击"打印申请转入学生名单"
  - (3) 打印《申请转入学生名单》,接收学院全部转专业学生名单。

#### 5-2 面试考核成绩管理

- (1) 转入学生管理页面
- (2) 设置面试成绩,如图6所示
- (3) 录入面试成绩

| 单位 [3            | 300]光电工程等 设置  | 置面试成绩      |       |         | 🙁 [080401]测进 | 空技术与仪器 🗸 | Q搜索    |             |
|------------------|---------------|------------|-------|---------|--------------|----------|--------|-------------|
| 년 특 <u>비</u> 년 위 | 面<br>印申请转入学生: | 词成绩 90     |       |         | 生名单(转入       | )        |        | (学号)姓名) 🚽   |
| <b>索号</b> 录取专业   | \$ 年          | 研注         | 人 关闭  |         | 色不 🗧         | 单位 💠     | 面试成绩 👙 | 操作          |
|                  | L.M. LW.      | 101002-009 | 10100 | 1010021 | ,            |          |        | 录取 设置面试成绩   |
| 2 测控技术与          |               |            |       |         | 机器人工程        | 人工智能学院   |        | 取满录取 设置面试成绩 |

图6 面试考核录入成绩页面

- 5-3 打印报表
  - (1) 转入学生管理
  - (2)分专业点击"申请转专业学生面试考核汇总表(转入)"
  - (3) 打印《申请转专业学生面试考核汇总表(转入)》。

## 6、确认录取学生管理

- (1) 打印报表
- (2) 经教务处完成录取后,确定最终名单。
- (3) 转入学生管理
- (4) 点击"转专业学生名单(转入)"
- (5) 打印《转专业学生名单(转入)》